## **MyBLUE - International Insurance Processes**

## This waiver must be completed every semester. The deadline for fall is January 26<sup>th</sup>, 2018, 5:00 P.M.

If you have any difficulty with the waiver process, please see Dr. Zhang in International Student Services (Welch Hall, Room 102) with your specific question or concern.

There are two options below in **MyBLUE** for international students. You can process a waiver so you will not be charged for UNK Student Injury and Sickness Insurance, <u>or</u> you can request that your UNK Student Injury and Sickness Insurance card be sent to you immediately. Once you make a selection, this will begin the waiver process. **Please select carefully and only choose one and not both!** 

## BELOW ARE INSTRUCTIONS FOR WAIVING THE CHARGE FOR UNK STUDENT INSURANCE BECAUSE YOU HAVE PURCHASED INSURANCE FROM ANOTHER COMPANY.

| W BILLE                        |                                                                                                    | 🚍 Toggle Menu 🚦                           | Academic Information - CLogout       |  |  |  |  |
|--------------------------------|----------------------------------------------------------------------------------------------------|-------------------------------------------|--------------------------------------|--|--|--|--|
| myDLUE                         | Home Dage                                                                                                    |                                           | Shengpeng Chen                       |  |  |  |  |
| Home                           | Home Page                                                                                                    |                                           |                                      |  |  |  |  |
| <ul> <li>Enrolment.</li> </ul> | + AVAILABLE I DO NOT want UNK Student Health Insurance - 0                                                                                                    | Rok to request a waiver for stu           | udent health insurance. If approved, |  |  |  |  |
| <ul> <li>Academics</li> </ul>  | you will not be charged for UNK Student Rue insurance on your stude<br>your other health insurance document for the watver is September 16.                                                                                                    | nt account. Please allow pop-ups<br>2016. | for this process. Deadline to submit |  |  |  |  |
| \$ Financial Aid               |                                                                                                    |                                           |                                      |  |  |  |  |
| Student Accounts               | AVAILABLE I WANT UNK Student Health insurance - Cick here to request your UNK Student Bloe health insurance card to be sent as soon as possible. This is not a waivec Clowing on this link will require you to pay for UNK Health insurance as part of your student account. |                                           |                                      |  |  |  |  |
| 🖌 Tools                        | My Classes - Fall 2016                                                                                                    | My Balance                                |                                      |  |  |  |  |
| 1 Profie                       | Toggle View                                                                                                    | ¢ 10 707 05                               | and to the second                    |  |  |  |  |
|                                | Worday Tuesday Theoreman Theoreman Friday                                                                                                    | * Includes New Activity                   | lake A Payment                       |  |  |  |  |

1. Click on the Insurance waiver link as shown above by the red arrow.

Please allow pop-ups on your web browser before continuing. To continue, select 'I Agree' and hit Submit to go to the Ascension website.

2 The page below will appear. Your login information may automatically carry over from MyBlue. If not, complete all three fields, and click on Login.

| Ascension                             | 1                                                | STUDENT WAIVER PORTAL |
|---------------------------------------|--------------------------------------------------|-----------------------|
| Welcome                               |                                                  |                       |
| Veicome University                    | of Nebraska Kearney Students.                    |                       |
| Nease enter your Las                  | t Name, Date of Birth, and Student ID to log in. |                       |
| security and the second               |                                                  |                       |
|                                       |                                                  |                       |
| Login                                 |                                                  |                       |
| Login                                 |                                                  |                       |
| Login<br>Last Name:                   | As it appears in MyBlue                          |                       |
| Login<br>Last Name:<br>Date of Birth: | As it appears in MyBlue<br>MM/DD/YYYY            |                       |

## 3. Click on Create

.

|                                   |                | Petition Selection | n FAQ/Links | Contact Us    | Log Of |
|-----------------------------------|----------------|--------------------|-------------|---------------|--------|
| aiver Petition S<br>Academic Year | selection      | Waiver Term 🗧      | D           | escription    | Action |
| 2014-2015                         | Fall 2014-2015 |                    | Avail       | able to Waive | Create |
|                                   |                |                    |             |               |        |

4. Make sure that you read and understand the terms of waiving your insurance before you click continue.

| Check | I understand and agree with the above statements |  |
|-------|--------------------------------------------------|--|
| here  | Click Continue                                   |  |

5. On the next page, you need to complete the information and upload the scanned copy of your insurance policy. The policy must include your full name, dates of coverage and an explanation of coverage including deductible, major medical coverage, medical evacuation and repatriation of remains. The policy must be in English and amounts shown in U.S. dollar.

| Ascension                                                                                                    |                                                                 | STUDENT WAIVER PORT                        |                                                                                                    |                       |                              |                                 |
|----------------------------------------------------------------------------------------------------|-----------------------------------------------------------------|--------------------------------------------|----------------------------------------------------------------------------------------------------|-----------------------|------------------------------|---------------------------------|
|                                                                                                    |                                                                 |                                            | Petition Selection                                                                                     | FAQ/Unks              | Contact Us                   | Log Off                         |
| Student Informati                                                                                                    | ion (Read Only)                                                 |                                            |                                                                                                    |                       |                              |                                 |
| Student ID:<br>First Name:                                                                                                    | NUID                                                            |                                            | Email:<br>Alt Email:                                                                                   | LoperEmail            |                              |                                 |
| Middle Name:<br>Last Name:                                                                                                    |                                                                 |                                            | Phone:<br>Alt Phone:                                                                                   |                       |                              |                                 |
| DOB:                                                                                                    |                                                                 |                                            |                                                                                                    |                       |                              |                                 |
| Insurance Inform                                                                                                    | 1.Cor                                                           | nplete the info                            | rmation:                                                                                               |                       |                              |                                 |
| Please                                                                                                    | te click "Search"                                               | to find the name of                        | our insurance company as it app                                                                        | ears on your ID car   | rd.                          |                                 |
| Ins. Co. Name:*                                                                                                    | re ener usuren.                                                 | the strike to be statistic as y            | and manufacture secondary and is app                                                                   | constant from the con | Bearch                       |                                 |
|                                                                                                    |                                                                 |                                            | leave it as Unkoy                                                                                      | ND.                   |                              |                                 |
| Primary Insured First<br>Primary Insured Mide<br>Primary Insured Last<br>Primary Insured DOB                                                                                             | die:<br>====================================                    |                                            | Policy/Group N<br>Member/Sub II                                                                        | D:"                   |                              |                                 |
| Primary Insured First<br>Primary Insured Mide<br>Primary Insured Last<br>Primary Insured DOB<br>Submit Document                                                                          | dle:<br>11=<br>11=<br>ation                                     |                                            | Policy/Group N<br>Member/Sub II                                                                        | umber:"<br>D:"        |                              |                                 |
| Primary Insured First<br>Primary Insured Mide<br>Primary Insured Last<br>Primary Insured DOB<br>Submit Document<br>Uploaded Document                                                     | die:<br>::=<br>::=<br>ation<br>: Title                          |                                            | Policy/Group N<br>Member/Sub II                                                                        | umber:"<br>D:"        | Date Uplo                    | ad                              |
| Primary Insured First<br>Primary Insured Mide<br>Primary Insured Last<br>Primary Insured DOB<br>Submit Document<br>Uploaded Document<br>To upload files click<br>gif, tif, prg. gif, doc | fle:<br>tation<br>t Title<br>the button "Up<br>, and dock. Also | bload"; Please note<br>note that the maxim | Policy/Group N<br>Member/Sub II<br>that we only allow the following<br>num file size can not exceed 8M | a file extensions to  | Date Uplo<br>be uploaded: pd | ad<br>Uptaed 1<br>f, jpg, jpeg, |

6. You will then receive this confirmation screen.

| STUDENT WAIVER P   |                    |                              |                                         |
|--------------------|--------------------|------------------------------|-----------------------------------------|
| Petition Selection | FAQ/Links          | Contact Us                   | Log Off                                 |
|                    | Petition Selection | Petition Selection FAQ/Links | Petition Selection FAQ/Links Contact Us |

If you uploaded your insurance information successfully, you will receive an email from Ascension regarding your insurance waiver status. If the Ascension web site did not open, **please make sure you allow pop-ups on your web browser and try again.** 

7. You can now close your MyBlue window.